1. Modul "Import dát" v IS Magion

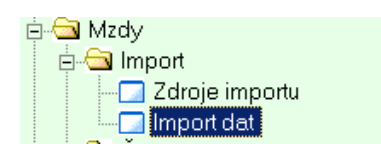

 Po spustení modulu "Import dát" kliknite na tlačidlo "Hľadať" a v záložke "Zoznam" sa vám zobrazí zoznam nájdených položiek. Každá položka má svoj popis. Podľa popisu položky si vyberiete import dochádzky za svoju fakultu(súčasť STU), za ktorú idete robiť import dát a následne zvolíte záložku "Detail". Príklad: popis položky "Import dochádzky FA02" je Strojnícka fakulta a prejdite do okna "Detail"

| DOVMTF  | Import dovolenky z dochádzky MTF | 0 | Textový soubor s oddělovači |
|---------|----------------------------------|---|-----------------------------|
| DOCH97  | Import dochádzky Fa97            | 0 | Textový soubor s oddělovači |
| STRAVNE | Import zrážky za stravné         | D | Databázová procedura        |
| CES     | Import cestovného                | D | Databázová procedura        |
| DOCH90  | Import dochádzky Fa90            | 0 | Textový soubor s oddělovači |
| DOCH04  | Import dochádzky FA04            | 0 | Textový soubor s oddělovači |
| DOCH02  | Import dochádzky FA02            | 0 | Textový soubor s oddělovači |

3. V okne "Detail" kniknite na tlačidlo "Oprava", v položke "Súbor" kliknite na roletku(A) a otvorí sa vám okno "Určení adresáře". Nájdete si miesto, kde máte súbor(B), ktorý ste si vyexportovali z EDS(elektronického dochádzkového systému), označíte si ho a kliknete na tlačidlo "Save"(C). V položke "Súbor" sa vám zobrazí cesta(D) k importovanému súboru.

| 🖊 Definície importu  |                                              |                                                      |      |
|----------------------|----------------------------------------------|------------------------------------------------------|------|
| 🚯 Funkcie 👻          | 4                                            |                                                      |      |
| K & al linear and as | D04 Denier Immediatekédeke 5404              |                                                      |      |
| Koa importu:         | Popis: import dochadzky FA04                 |                                                      |      |
| Kód zdroja importu:  | DOCH97 Import dochádzky Fa                   | .97                                                  |      |
| Soubor               | \\tsclient\C\magion\txt\Dochadzka\Magion - S | DZ 202109.bd                                         |      |
|                      |                                              |                                                      |      |
| Doplňková úprava:    | Bez doplňkových úprav 🚽 Rušit dat            | a importu při opakovaném provádění: 🔽                |      |
| Zapísal:             | 1 Zapísané: 1.6.2016.08:39:58 Aktual.:       | 100800 Aktualizované: 1. 10. 2021 11:48:36           |      |
| Vykonané importy     |                                              | Určení adresáře ? 🗙                                  |      |
| Obdobie              | Form Názov formátu Storno Parar              | neterim Savejn: 🗁 Temp 🔽 😮 🤣 📂 🎟 -                   |      |
| 1. 4. 2017 00:00:00  | DOCHImport dochádzky FA04 A \\tscli          | ent\C\N                                              |      |
| 1. 7. 2016 00:00:00  | DOCHImport dochádzky FA04 A \\tscli          | ent/C/M                                              |      |
| 1. 8. 2016 00:00:00  | DOCHImport dochádzky FA04 A \\tscli          | ent\C\N                                              |      |
| 1.8.2016.00:00:00    | DOCHImport dochádzky FA04 A \\tscli          | ent\C\N                                              |      |
| 1.9.2016.00:00:00    | DOCHImport dochádzky FA04 A \\tscli          | ent\C\N                                              |      |
| 1.10.2016 00:00:00   | DOCHImport dochádzky FA04 A \\tscli          | ent\C\N                                              |      |
| 1.11.2016 00:00:00   | DOCHImport dochádzky FA04 A \\tscli          | ent\C\M                                              |      |
| 1.12.2016 00:00:00   | DOCHImport dochádzky FA04 A \\tscli          | ent\C\N File name: 202110                            |      |
| 1.1.2017 00:00:00    | DOCHImport dochádzky FA04 A \\tscli          | ent\C\N                                              |      |
| 1. 2. 2017 00:00:00  | DOCHImport dochádzky FA04 A \\tscli          | ent\C\N Save as type: All Files (".") Cancel         |      |
| 1 0 2017 00:00:00    | DOCHmoat dochédala (EA04 A Misoli            |                                                      |      |
|                      |                                              |                                                      | _    |
| Doplňková úp         | orava: Bez doplňkových u                     | úprav 🚽 Rušit data importu při opakovaném provádění: |      |
| Zapísal:             | 1 Bez doplňkových u<br>Úpreve det z doch     | úprav 0 100800 Aktualizované: 1.10.2021              | 8:36 |
| Vykonané in          | nporty                                       |                                                      |      |

Položku "**Doplňková úprava"** treba vždy nastaviť pomocou roletky**(E)** na hodnotu "Bez doplňkových úprav". Štandardne je položka **"Rušiť data importu při opakovanom provádění"** zaškrtnutá a má ten význam, že nový import prepíše ten pôvodný. Toto nastavenie odporúčame, ak importujete naraz celú fakultu. Ale ak je príznak nezaškrtnutý, tak pôvodné dáta zostanú bez zmeny a vykoná sa nový import. Ak by niekto vykonal rovnaký import 2krát, vznikne v mesačných zložkách duplicita. Ale ak sa import vykonáva postupne, príklad po katedrách(pracoviskách) s viac súbormi, je táto možnosť užitočná. Vtedy nevznikne duplicita, keďže sa importujú rôzne dáta.

Následne ak máte všetko nastavené, kliknete na tlačidlo "Uložiť".

4. Po uložení kliknete na tlačidlo "Import" a otvorí sa vám okno s názvom "Pruvodce importu do mezd" a následne kliknete na tlačidlo "Ďalší"

| Průvodce importů do mez                                      | l - 1. krok z celkového počtu: 3                                                                                                    |          |
|--------------------------------------------------------------|----------------------------------------------------------------------------------------------------|----------|
| <b>/stupní parametry pro i</b><br>mport se bude tvořit podle | mport<br>zadaného souboru                                                                                                    |          |
| Import za období:                                            | 11/2016 -                                                                                                    |          |
| Org.jednotka (OJ):                                           | 0 🔹 0 Slovenská technická univerzita 🔹                                                                                                    |          |
| Typ importu:                                                 | D04 Import dochádzky FA04                                                                                                    |          |
| Kód zdroje importu:                                          | DOCH04                                                                                                    |          |
| Soubor:                                                      | \\tsclient\C\TEMP\201611.txt                                                                                                    |          |
| Typ zdroje importu:                                          | 0                                                                                                    |          |
| ,                                                            | 3, 4, 5, 6, 7, 8, 9         18 18 7.50 040340         7.50 040340         7.50 040340         7.50 040340         7.50 040340         7.50 040340         7.50 040340         7.50 040340         7.50 040340         7.50 040340         7.50 040340         7.50 040340 |          |
|                                                              | Predchádzajúcí Ďalší Dokončíť F                                                                                                    | Prerušiť |

5. Otvorí sa vám okno s upozornením, či naozaj chcete spustiť plnenie dát z textového súboru. Kliknite na tlačidlo **ÁNO**. A otvorí sa okno, ktoré vás informuje o importe dát.

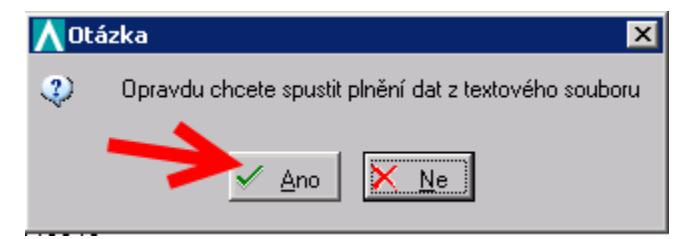

6. Po importe sa vám môžu zobraziť chyby v okne s názvom "Chyby". Zväčša sú to chyby spôsobené, že zamestnanec má viac pracovných úväzkov a toto sú vedľajšie úväzky, na ktorých prebehla nejaká mzdová zložka. Tieto mzdové zložky treba nahodiť potom ručne do personalistiky. Následne kliknite na tlačidlo "Ďalší". Z novej verzie EDS sa už prenášajú aj vedľajšie pracovné pomery a chyby by sa už nemali zobraziť.

|  | <b>V</b> Průvodce            | importů do mezd  | - 2. krok z celkového počtu: 3 | 3     |                 |      |               |            |       | ×        |
|--|------------------------------|------------------|--------------------------------|-------|-----------------|------|---------------|------------|-------|----------|
|  | C <b>hyby</b><br>Při importu | dat byly nalezen | vy chyby. Uvedené případy i    | nebuo | dou zahrnuty do | dat. |               |            |       |          |
|  | MZ                           | Názov MZ         | Os. číslo                      | ČPP   | Výpl. obdobie ( | Pop  | is chyby      |            | Kód N | Smè Čie  |
|  | 515                          |                  |                                | 1     | 1.11.2016 00:00 | Nen  | í uvedeno oso | bní číslo! | D04   | +        |
|  | 515                          |                  |                                | 1     | 1.11.2016.00:00 | Nen  | í uvedeno oso | bní číslo! | D04   | +        |
|  | 515                          |                  |                                | 1     | 1.11.2016.00:00 | Nen  | í uvedeno oso | bní číslo! | D04   | +        |
|  | •                            |                  |                                |       |                 |      |               |            |       | Þ        |
|  |                              |                  |                                |       |                 |      | Počet:        |            |       |          |
|  |                              |                  |                                |       | Predchádzajú    | ici  | Ďalší         | Dokončiť   |       | Prerušiť |

7. Zobrazí sa vám okno "Data bola uložena" a kliknite na tlačidlo "OK"

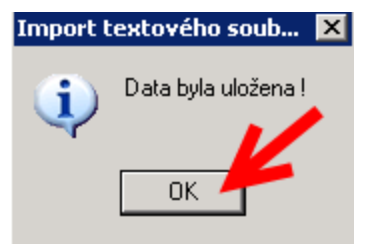

8. Zobrazí sa vám okno "**Importovaná sata**" s posledným krokom importu do miezd a kliknite na tlačidlo "**Dokončiť**". *V tomto kroku si môžete odznačiť mzdové zložky, ktoré nechcete preniesť do IS Magion.* 

| <mark>∧</mark> Pr | ůvodce imp                    | oortů do mezd - 3                 | . krok z celkového počtu: 3 |     |                   |       |      |          | ×          |
|-------------------|-------------------------------|-----------------------------------|-----------------------------|-----|-------------------|-------|------|----------|------------|
| <b>Imp</b><br>Imp | <b>ortovaná</b><br>ort dochád | . <b>data</b><br>zky FA04 zaliobo | dobí: 01.11.2016            |     |                   |       |      |          |            |
|                   | MZ                            | Názov MZ                          | Os. číslo                   | ČPP | Výpl. obdobie (   | Kód N | Smè  | Čiastka  | Príjemca z |
|                   | 755                           | PPM-neprít.                       | 406283                      | 1   | 1, 11, 2016 00:00 | D04   | +    |          |            |
| ₽                 | 755                           | PPM-neprít.                       | 406283                      | 1   | 1, 11, 2016 00:00 | D04   | +    |          |            |
|                   | 755                           | PPM-neprít.                       | 406283                      | 1   | 1.11.2016.00:00   | D04   | +    |          |            |
|                   | 755                           | PPM-neprít.                       | 406283                      | 1   | 1.11.2016 00:0C   | D04   | +    |          |            |
|                   | 755                           | PPM-neprít.                       | 406283                      | 1   | 1.11.2016.00:00   | D04   | +    |          |            |
|                   | 755                           | PPM-neprít.                       | 406283                      | 1   | 1.11.2016 00:00   | D04   | +    |          |            |
|                   | 755                           | PPM-neprít.                       | 406283                      | 1   | 1.11.2016 00:0C   | D04   | +    |          |            |
|                   | 755                           | PPM-neprít.                       | 406283                      | 1   | 1.11.2016 00:0C   | D04   | +    |          |            |
|                   | 755                           | PPM-neprít.                       | 406283                      | 1   | 1.11.2016 00:00   | D04   | +    |          |            |
|                   | 755                           | PPM-neprít.                       | 406283                      | 1   | 1.11.2016.00:00   | D04   | +    |          |            |
|                   | 755                           | PPM-neprít.                       | 406283                      | 1   | 1.11.2016.00:00   | D04   | +    |          |            |
|                   | 755                           | PPM-neprít.                       | 406283                      | 1   | 1.11.2016.00:00   | D04   | +    |          |            |
|                   | 755                           | PPM-neprít.                       | 406283                      | 1   | 1.11.2016.00:00   | D04   | +    |          |            |
|                   | 755                           | PPM-neprít.                       | 406283                      | 1   | 1.11.2016.00:00   | D04   | +    |          | -          |
| ┛                 |                               |                                   |                             |     |                   |       |      |          | ▶          |
|                   | Vše +                         | Vše -                             |                             |     |                   | Poče  | t i  | 21       |            |
|                   |                               |                                   |                             |     | Predchádzajúci    | Ďa    | alší | Dokončiť | Prerušiť   |

9. Import do miezd sa dokončil a vám už ostáva len skontrolovať, či import prebehol správne priamo pri zamestnancoch, ako im pribudli mzdové zložky. A v okne "Definicia importu" vám pribudne riadok o vašom importe. Podobne, ako je to na tomto obrázku.

| \Lambda Definície importu                                                                                                    |                                                                                                    |                                                |                                                                                                    |                 |                               |                                                                          |                                                                                                    |
|----------------------------------------------------------------------------------------------------|----------------------------------------------------------------------------------------------------|------------------------------------------------|----------------------------------------------------------------------------------------------------|-----------------|-------------------------------|--------------------------------------------------------------------------|----------------------------------------------------------------------------------------------------|
| 🚯 Funkcie 👻                                                                                                    | 4                                                                                                    |                                                |                                                                                                    |                 |                               |                                                                          | E 9                                                                                                    |
| Kód importu:                                                                                                    | D04 Popis: Import dochá                                                                                                    | ádzky FAI                                      | D4                                                                                                    |                 |                               |                                                                          |                                                                                                    |
| Kód zdroja importu:                                                                                                    | DOCH04 Impor                                                                                                    | irt dochád                                     | zky FA04                                                                                                    | •               |                               |                                                                          |                                                                                                    |
| Soubor                                                                                                    | \\tsclient\C\TEMP\201611.txt                                                                                                    |                                                |                                                                                                    | •               |                               |                                                                          |                                                                                                    |
|                                                                                                    | ,                                                                                                    |                                                |                                                                                                    |                 |                               |                                                                          |                                                                                                    |
| Zenícek                                                                                                    | 1 7                                                                                                    | 0 614-                                         | - 10C71 Alter-View and 1 10 2010                                                                                                    | 12,40,20        |                               |                                                                          |                                                                                                    |
| zapisai.                                                                                                    | apisarie. 1. 6. 2016 06.33.56                                                                                                    | o Akiu                                         | a 12671 Akuai20Varie.ji. 12. 2016                                                                                                    | 13.42.30        |                               |                                                                          |                                                                                                    |
|                                                                                                    |                                                                                                    |                                                |                                                                                                    |                 |                               |                                                                          |                                                                                                    |
| Vykonané importy                                                                                                    | '                                                                                                    |                                                |                                                                                                    |                 |                               |                                                                          |                                                                                                    |
| Vykonané importy<br>Obdobie                                                                                                    | Form Názov formátu                                                                                                    | Storno                                         | Parameter importu                                                                                                    | Mz Imp Src Proc | Procedúra pre import do miezo | d Zapísal                                                                | Zapísané                                                                                                    |
| Vykonané importy<br>Obdobie<br>1.7.2016 00:00:00                                                                                                    | Form Názov formátu<br>DOCH Import dochádzky FA04                                                                                                    | Storno<br>A                                    | Parameter importu<br>\\tsclient\C\Magion\txt\201607.txt                                                                                                    | Mz Imp Src Proc | Procedúra pre import do miezo | d Zapísal<br>9798                                                        | Zapísané<br>01. 8. 2016 11:11:37                                                                                                    |
| Vykonané importy<br>Obdobie<br>1. 7. 2016 00:00:00<br>1. 8. 2016 00:00:00                                                                                                    | Form Názov formátu<br>DOCI-Import dochádzky FA04<br>DOCI-Import dochádzky FA04                                                                                                    | Storno<br>A<br>A                               | Parameter importu<br>\\tsclient\C\Magion\txt\201607.txt<br>\\tsclient\C\Magion\txt\201608.txt                                                                                                    | Mz Imp Src Proc | Procedúra pre import do miezo | 2 Zapísal<br>9798<br>9798                                                | Zapísané<br>01. 8. 2016 11:11:37<br>02. 9. 2016 12:18:17                                                                                                    |
| Vykonané importy<br>Obdobie<br>1. 7. 2016 00:00:00<br>1. 8. 2016 00:00:00<br>1. 8. 2016 00:00:00                                                                                                    | Form Názov formátu<br>DOCHmport dochádzky FA04<br>DOCHmport dochádzky FA04<br>DOCHmport dochádzky FA04                                                                                                    | A<br>A<br>A<br>A                               | Parameter importu<br>\tsclient\C\Magion\bt\201607.bt<br>\tsclient\C\Magion\bt\201608.bt<br>\tsclient\C\Magion\bt\201608.bt                                                                                                    | Mz Imp Src Proc | Procedúra pre import do miezo | 1 Zapísal<br>9798<br>9798<br>9798                                        | Zapísané<br>01. 8. 2016 11:11:37<br>02. 9. 2016 12:18:17<br>02. 9. 2016 12:21:42                                                                                                    |
| Vykonané importy<br>Obdobie<br>1. 7. 2016 00:00:00<br>1. 8. 2016 00:00:00<br>1. 8. 2016 00:00:00<br>1. 9. 2016 00:00:00                                                                                                    | Form Názov formátu<br>DOCH Import dochádzky FA04<br>DOCH Import dochádzky FA04<br>DOCH Import dochádzky FA04<br>DOCH Import dochádzky FA04                                                                                           | Storno<br>A<br>A<br>A<br>A<br>A                | Parameter importu<br>\\tsclient\C\Magion\bd\201607.bd<br>\\tsclient\C\Magion\bd\201608.bd<br>\\tsclient\C\Magion\bd\201608.bd<br>\\tsclient\C\Magion\bd\201609.bd                                                                              | Mz Imp Src Proc | Procedúra pre import do miezo | 2 Zapísal<br>9798<br>9798<br>9798<br>9798<br>9798                        | Zapísané<br>01. 8. 2016 11:11:37<br>02. 9. 2016 12:18:17<br>02. 9. 2016 12:21:42<br>03. 10. 2016 11:35:45                                                                            |
| Vykonané importy           Obdobie           1. 7. 2016 00:00:00           1. 8. 2016 00:00:00           1. 8. 2016 00:00:00           1. 9. 2016 00:00:00           1. 9. 2016 00:00:00           1. 10. 2016 00:00:00                                 | Form Názov formátu<br>DOCH Import dochádzky FA04<br>DOCH Import dochádzky FA04<br>DOCH Import dochádzky FA04<br>DOCH Import dochádzky FA04<br>DOCH Import dochádzky FA04                                                             | Stomo<br>A<br>A<br>A<br>A<br>A<br>A            | Parameter importu<br>\\tsclient\C\Magion\bd\201607.bt<br>\\tsclient\C\Magion\bd\201608.bt<br>\\tsclient\C\Magion\bd\201608.bt<br>\\tsclient\C\Magion\bd\201609.bt                                                                              | Mz Imp Src Proc | Procedúra pre import do miezo | 2 Zapísal<br>9798<br>9798<br>9798<br>9798<br>9798<br>9798<br>9798        | Zapísané<br>01. 8. 2016 11:11:37<br>02. 9. 2016 12:18:17<br>02. 9. 2016 12:21:42<br>03. 10. 2016 11:35:45<br>02. 11. 2016 15:08:20                                                   |
| Vykonané importy           Obdobie           1. 7. 2016 00:00:00           1. 8. 2016 00:00:00           1. 9. 2016 00:00:00           1. 9. 2016 00:00:00           1. 10. 2016 00:00:00           1. 10. 2016 00:00:00                                | Form Názov formátu<br>DOCH Import dochádzky FA04<br>DOCH Import dochádzky FA04<br>DOCH Import dochádzky FA04<br>DOCH Import dochádzky FA04<br>DOCH Import dochádzky FA04<br>DOCH Import dochádzky FA04                               | Storno<br>A<br>A<br>A<br>A<br>A<br>A<br>A<br>A | Parameter importu<br>\\tsclient\C\Magion\bd\201607.txt<br>\\tsclient\C\Magion\bd\201608.txt<br>\\tsclient\C\Magion\bd\201609.txt<br>\\tsclient\C\Magion\bd\201609.txt                                                                          | Mz Imp Src Proc | Procedúra pre import do miezo | 2 Zapísal<br>9798<br>9798<br>9798<br>9798<br>9798<br>9798<br>9798<br>979 | Zapisané<br>01. 8. 2016 11:11:37<br>02. 9. 2016 12:18:17<br>02. 9. 2016 12:21:42<br>03. 10. 2016 11:35:45<br>02. 11. 2016 15:08:20<br>02. 11. 2016 15:09:17                          |
| Vykonané importy           Obdobie           1. 7. 2016 00:00:00           1. 8. 2016 00:00:00           1. 8. 2016 00:00:00           1. 9. 2016 00:00:00           1. 10. 2016 00:00:00           1. 10. 2016 00:00:00                                | Form Názov tormátu<br>DOCH Import dochádzky FA04<br>DOCH Import dochádzky FA04<br>DOCH Import dochádzky FA04<br>DOCH Import dochádzky FA04<br>DOCH Import dochádzky FA04<br>DOCH Import dochádzky FA04<br>DOCH Import dochádzky FA04 | Stomo<br>A<br>A<br>A<br>A<br>A<br>A<br>A<br>N  | Parameter importu<br>\tsclient\C\Magion\txt\201607.bt<br>\tsclient\C\Magion\txt\201608.bt<br>\tsclient\C\Magion\txt\201608.bt<br>\tsclient\C\Magion\txt\201609.bt<br>\tsclient\C\Magion\txt\201610.bt<br>\tsclient\C\Magion\txt\201611.bt      | Mz Imp Src Proc | Procedúra pre import do miezo | 2 Zapísal<br>9798<br>9798<br>9798<br>9798<br>9798<br>9798<br>9798<br>979 | Zapisané<br>01.8.2016 11.11.37<br>02.9.2016 12:18:17<br>03.9.2016 12:21.42<br>03.10.2016 11:35.45<br>02.11.2016 15:08:20<br>02.11.2016 15:09:17<br>11.12.2016 14:01:23               |
| Vykonané importy           Obdobie           1. 7. 2016 00.00:00           1. 8. 2016 00.00:00           1. 8. 2016 00.00:00           1. 9. 2016 00.00:00           1. 10. 2016 00.00:00           1. 10. 2016 00.00:00           1. 10. 2016 00.00:00 | Form Názov formátu<br>DOCH Import dochádzky FA04<br>DOCH Import dochádzky FA04<br>DOCH Import dochádzky FA04<br>DOCH Import dochádzky FA04<br>DOCH Import dochádzky FA04<br>DOCH Import dochádzky FA04<br>DOCH Import dochádzky FA04 | Stomo<br>A<br>A<br>A<br>A<br>A<br>A<br>N       | Parameter importu \\tsclient\C\Magion\bd\201607.bd \\tsclient\C\Magion\bd\201608.bd \\tsclient\C\Magion\bd\201608.bd \\tsclient\C\Magion\bd\201609.bd \\tsclient\C\Magion\bd\201609.bd \\tsclient\C\TEMP\201611.bd \\tsclient\C\TEMP\201611.bd | Mz Imp Src Proc | Procedúra pre import do miezo | 2 Zapísal<br>9798<br>9798<br>9798<br>9798<br>9798<br>9798<br>9798<br>979 | Zepisané<br>01. 8. 2016 11:11:37<br>02. 9. 2016 12:18:17<br>03. 10. 2016 12:18:17<br>03. 10. 2016 11:35:45<br>02. 11. 2016 11:35:45<br>02. 11. 2016 15:09:17<br>1. 12. 2016 14:01:23 |

Pri určitých mzdových zložkách(príklad OČR, PN,..), ktoré sa sledujú a nahadzujú priebežne počas mesiaca aj do personalistiky v IS Magion, sa po importe z dochádzkového systému môžu zdvojiť riadky. Potom treba tieto importované mzdové zložky vymazať, aby ste to tam nemali dvojmo. Alebo môžete počas procesu importu v okne "Importovaná data" odznačiť tieto mzdové zložky a do IS Magion sa neprenesú.